# Roteiro para Instalação da Impressora Lexmark T520 no Red Hat 7.1

Renderson Loriato

### Instalando os Drivers da Impressora:

Va até o site da Lexmark (<u>www.lexmark.com</u>) e baixe os drivers para a impressora T520. Neste caso serão os drivers para a distribuição Red Hat Linux. Baixe o pacote RMP zipado para o diretório /tmp (ex: print-drivers-linux-glibc2-x86.rpm.gz).

Concluído o download vamos descompactar o arquivo:

#### [root@lcadx tmp]# gunzip print-drivers-linux-glibc2-x86.rpm.gz

Apos descompactar o arquivo instale o pacote RPM:

#### [root@lcadx tmp]# rpm -ivh print-drivers-linux-glibc2-x86.rpm

Pronto! Os drivers foram instalados:

Figura 1 - Instalação dos Drivers

Agora o próximo passo e rodar o script de instalação da impressora como segue:

#### [root@lcadx tmp]# /usr/local/lexmark/setup.lexprint

Na primeira pergunta apenas pressione ENTER.

```
Lexmark Print Drivers Setup Script
This application is a suid root program, which allows the
root user or members of the administrative group to have
administrative privileges. These privileges include adding,
removing, and modifying printer queues.
To set the administrative group, select any valid group that
is listed in /etc/group file.
Enter an administrative group or press <ENTER>
to use the default (bin):
     Checking your spool directories:
  creating /var/spool/lexmark ... OK
  creating /var/spool/lexmark/unix_prt_drivers ... OK
  creating /var/spool/lexmark/unix prt drivers/.lexprint ... OK
  creating /var/spool/lexmark/unix prt drivers/.lexprint/props ... OK
  creating /var/spool/lexmark/unix_prt_drivers/vir_devices ... OK
  creating /var/spool/lexmark/unix prt drivers/vir queues ... OK
Setting PDD permissions... Done
```

S... Done

Figura 2

Continuando, selecione a opção **2** para usar o Firefox como navegador padrão para exibir os arquivos html do arquivo de ajuda.

Lexmark Print Drivers Help System consists of html files. To be able to view these html help files, we need the absolute path to a valid "Web Browser". 1. /usr/bin/konqueror 2. /usr/bin/firefox 3. Specify a web browser. 4. None. Enter your choice : [4]

Figura 3

Configurando o tamanho do papel, selecione a opção 2 (A4).

```
Default paper size selection.
1. Letter (default)
2. A4
Enter your choice : [1] 2
```

#### Figura 4

Em Asian Driver Support selecione a opção 1 (Disable).

```
Asian Driver Support
Enabling Asian Driver support provides users with additional Asian
printing options, such as printing with and without the Asian Font
Dimm. You can access these features from the driver properties
font tab.
In-order to take advantage of these features, you must enable this
option and create a printer queue with Asian in the model name.
Do you want to enable Asian driver support?
1. Disable (default)
2. Enable
Enter your choice : [1] 1
```

Figura 5

Em Lexmark KDE/GNOME Menu Utility selecione para ambos a opção 1.

```
Lexmark KDE Menu Utility

1. Install Lexmark applications into the KDE Menu.

2. Remove Lexmark applications from the KDE Menu.

3. Exit.

Enter your choice : [3] 1

Adding KDE MENU [ Lexmark Printer Utilities ] was successful.

You may need to restart KDE for changes to take effect.

Lexmark GNOME Menu Utility

1. Install Lexmark applications into the GNOME Menu.

2. Remove Lexmark applications from the GNOME Menu.

3. Exit.

Enter your choice : [3] 1

GNOME's Menu [ System Tools ] has been updated.

You may need to restart GNOME for changes to take effect.
```

Figura 6

Na ultima tela apenas confirme pressionando ENTER.

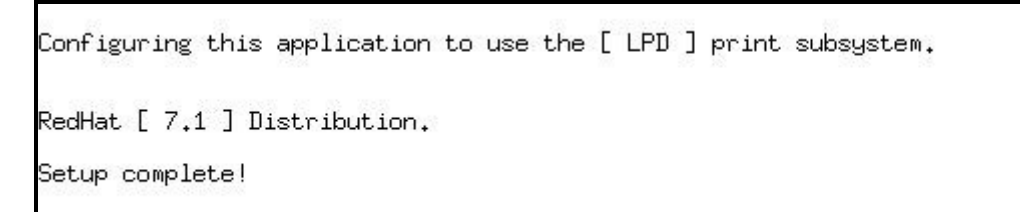

Figura 7

Script finalizado!! Agora vamos a configuração da impressora.

## Configurando a Impressora no Red Hat 7.1

Clique no Menu K na área de trabalho em seguida em Lexmark Print Utilities

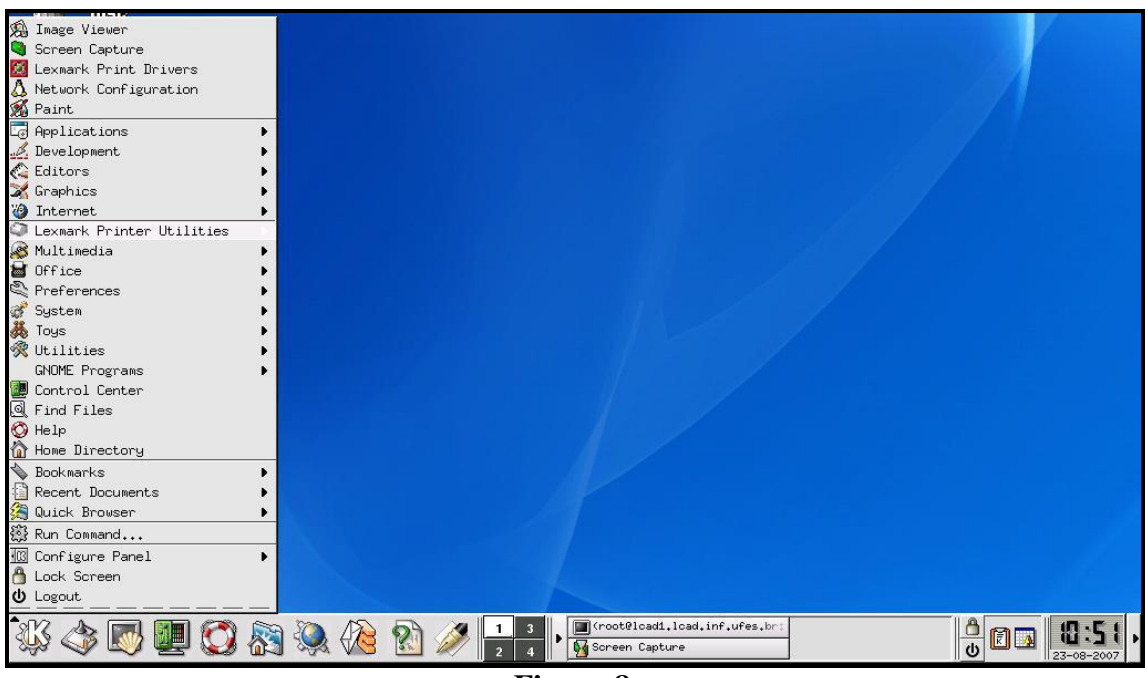

Figura 8

A próxima tela aparecerá:

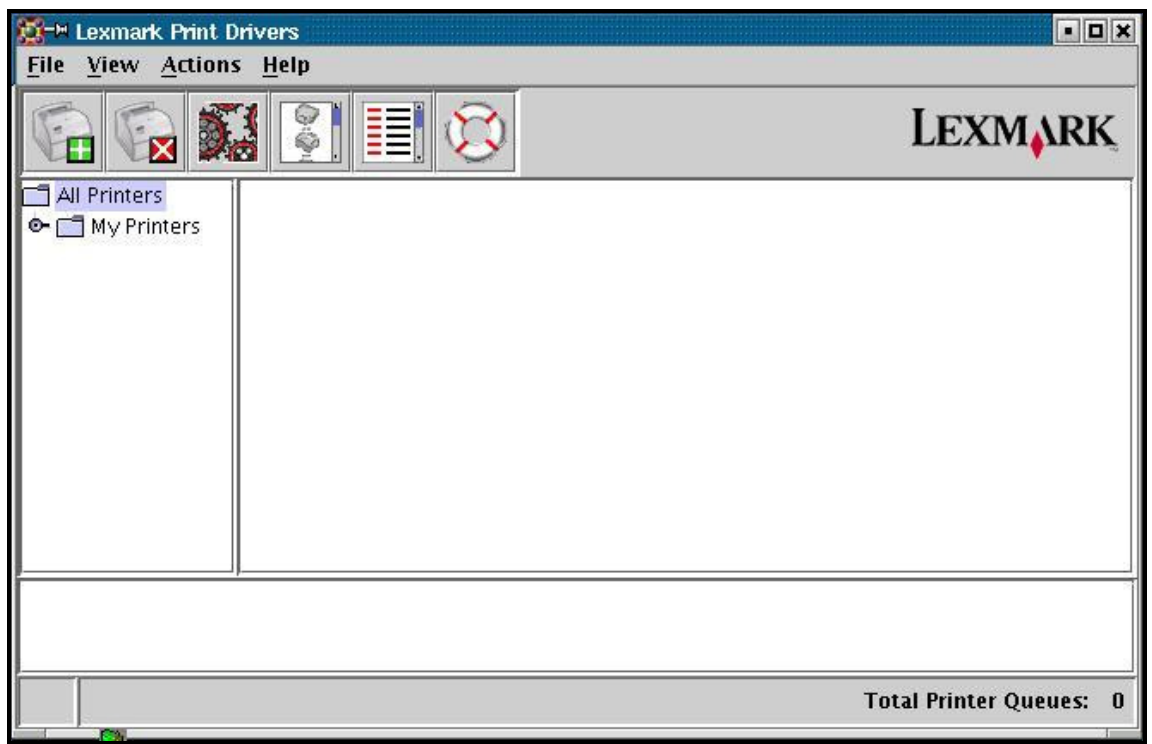

Clique em adicionar nova impressora

| 1.60 | ø   | en | 5 |   |   |
|------|-----|----|---|---|---|
| 15   | ie. |    |   | 1 |   |
| 163  |     | 1  |   | 1 |   |
| 1    |     |    | ٠ |   |   |
|      | 6   | -  |   |   | • |

| Printer<br>Select a devic<br>to create a ne | Queue Wizard<br>Device<br>te from the table b<br>tw device. | elow or click tl | he "Add Device" button |
|---------------------------------------------|-------------------------------------------------------------|------------------|------------------------|
| Available De<br>Name                        | vice(s):<br>Description                                     | Type             | Connection             |
|                                             |                                                             |                  |                        |
|                                             |                                                             |                  |                        |

Figura 10

Agora em "Add Device":

| -M Choose Device Type                                                                                            |                                                                              |                                                | ×                   |
|----------------------------------------------------------------------------------------------------|------------------------------------------------------------------------------|------------------------------------------------|---------------------|
| Network Attached Pri                                                                                             | inter                                                                        |                                                |                     |
| Use this option for print<br>network. You will need t<br>of the print server attach                              | ers that are conn<br>to know the IP ac<br>ned to this printe                 | ected to a T(<br>Idress or hos<br>r.           | CP/IP<br>stname     |
| 🔿 Locally Attached Prim                                                                                          | ter                                                                          |                                                |                     |
| Use this option for print<br>to the server. You will no<br>that is associated with y<br>any relevant options for | ers that are phys<br>eed to know the<br>our printer . You<br>the connection. | ically connec<br>device filena<br>can also con | ted<br>me<br>figure |
| 🔘 Parallel                                                                                                    |                                                                              |                                                |                     |
| 🔘 Serial                                                                                                    |                                                                              |                                                |                     |
| ⊖ USB                                                                                                    |                                                                              |                                                |                     |
|                                                                                                    |                                                                              |                                                |                     |
| LEXMARK                                                                                                    | < <u>B</u> ack                                                               | <u>N</u> ext >                                 | <u>C</u> ancel      |
|                                                                                                    |                                                                              |                                                | 1                   |

Figura 11

Clique em "Next" e a tela seguinte será apresentada da seguinte forma:

| <=¤ Add Network Device  |                                                  | Į                |
|-------------------------|--------------------------------------------------|------------------|
| Device Name             |                                                  |                  |
| Description             | Virtual Device                                   |                  |
| IP Address/Hostname     |                                                  | Search           |
| SNMP Community Name     | public                                           |                  |
| Administrator User II   | D root                                           | Browse           |
| Printer Intervention I  | Information                                      |                  |
| User :<br>Administrator | ● Mail  ○ Write  ○ No<br>: ● Mail  ○ Write  ○ No | ine              |
| LEXMARK                 | < <u>B</u> ack <u>N</u> ext >                    | > <u>C</u> ancel |

Figura 12

| Device Name                                                             | impcluster                                                        |                               |  |
|-------------------------------------------------------------------------|-------------------------------------------------------------------|-------------------------------|--|
| Description                                                             | Virtual Device                                                    | ]                             |  |
| P Address/Hostname                                                      | 200.137.66.76                                                     | Search                        |  |
| NMP Community Name                                                      | public                                                            |                               |  |
| Options                                                                 |                                                                   |                               |  |
| Administrator User IE                                                   | D root                                                            |                               |  |
|                                                                         |                                                                   |                               |  |
| Logfile Name /tmp/                                                      | logfile                                                           | B <u>r</u> owse               |  |
| Logfile Name /tmp/<br>Printer Intervention I                            | logfile                                                           | B <u>r</u> owse               |  |
| Logfile Name /tmp/<br>Printer Intervention I<br>User :                  | Iogfile                                                           | B <u>r</u> owse               |  |
| Logfile Name /tmp/<br>Printer Intervention I<br>User :<br>Administrator | Iogfile<br>nformation<br>Mail OWrite ONG<br>: Mail OWrite ONG     | B <u>r</u> owse<br>one<br>one |  |
| Logfile Name /tmp/<br>Printer Intervention I<br>User :<br>Administrator | logfile<br>nformation<br>Mail O Write O No<br>: Mail O Write O No | B <u>r</u> owse               |  |

Figura 13

Configure os campos como mostra a figura 13:

Device Name: impcluster Description: Virtual Device IP Address / Hostname: 200.137.66.76

Os demais campos deixem como estão e tecle "Next".

Na tela seguinte clique em "Start" e uma busca ira procurar pela impressora com o IP cadastrado na rede.

| Search By                                          |    |
|----------------------------------------------------|----|
| Subnat     SNMD Community Name                     |    |
| Subject Siver Community Name                       |    |
| 200.137.66.0 public                                |    |
| Ex. xxx.xxx.0                                      |    |
| Start Start                                        |    |
| End Stop                                           |    |
| Ex. xxx.xxx.0.0                                    |    |
| xxxxxx1.255                                        |    |
|                                                    |    |
| Printers found : 0                                 |    |
| Hostname IP Address Printer Name Print Server Port |    |
|                                                    |    |
|                                                    |    |
|                                                    |    |
|                                                    |    |
|                                                    |    |
|                                                    | ŝ. |
| LEXMARK <u>OK</u> <u>Cancel</u>                    |    |

Figura 14

| X-¤ Search Network | < Printer         |              |                   | ×     |
|--------------------|-------------------|--------------|-------------------|-------|
| Search By          |                   |              |                   |       |
| () Subnet          |                   | SNI          | MP Community Name |       |
|                    | 200.137.66.0      | pu           | blic              |       |
|                    | Ex. x00xx00xx00x0 |              |                   |       |
| 🔘 Range            |                   |              |                   |       |
| Start              |                   |              | Start.            |       |
| End                |                   |              | Stop              |       |
|                    | Ex. xxxxxxx.0.0   |              |                   |       |
|                    | xxxxxx.1.255      |              |                   |       |
|                    |                   |              |                   |       |
| Printers found ' - |                   |              |                   |       |
| Hostname           | IP Address        | Printer Name | Print Server Pr   | urt [ |
| 200.137.66.76      | 200.137.66.76     | Lexmark T520 | Lexmark T520 E 1  |       |
|                    |                   |              |                   |       |
|                    |                   |              |                   |       |
|                    |                   |              |                   |       |
|                    |                   |              |                   |       |
|                    |                   |              |                   |       |
|                    |                   |              |                   |       |
|                    |                   |              |                   |       |
| IEYMADK            | ~                 |              | ОК Са             | ncel  |
| LEAN               | nu                |              |                   |       |

Figura 15

Observe que no campo "Printers found" aparece a nossa impressora.

| X-₩ Search Network | : Printer       |              |               |                  | ×  |
|--------------------|-----------------|--------------|---------------|------------------|----|
| Search By          |                 |              |               | 7                |    |
| Subnet             |                 |              | SNMP Commu    | nity Name        |    |
|                    | 200.137.66.0    |              | public        |                  |    |
|                    | Ex. xxxxxxxxx00 |              |               |                  |    |
| 🔾 Range            |                 |              |               |                  |    |
| Start              |                 |              | <u>S</u> tart |                  |    |
| End                |                 |              | Stop          |                  |    |
|                    | Ex. xxxxxxx0.0  |              |               |                  |    |
|                    | xxxxxx.1.255    |              |               |                  |    |
|                    |                 |              |               |                  |    |
|                    |                 |              |               | <u>1</u> }       |    |
| Printers found : 1 |                 |              |               |                  | 10 |
| Hostname           | IP Address      | Printer Nam  | ne 🕴 Print S  | erver Port       |    |
| 200.137.66.76      | 200.137.66.76   | Lexmark T520 | ) Lexmark     | Г520 Е 1         |    |
|                    |                 |              |               |                  |    |
|                    |                 |              |               |                  |    |
|                    |                 |              |               |                  |    |
|                    |                 |              |               |                  |    |
|                    |                 |              |               |                  |    |
|                    |                 |              |               |                  |    |
|                    |                 |              |               |                  | 16 |
| LEXMARK            | 5               |              | 0             | K <u>C</u> ancel |    |

Figura 16

Clique em "OK" e em seguida em "Finish".

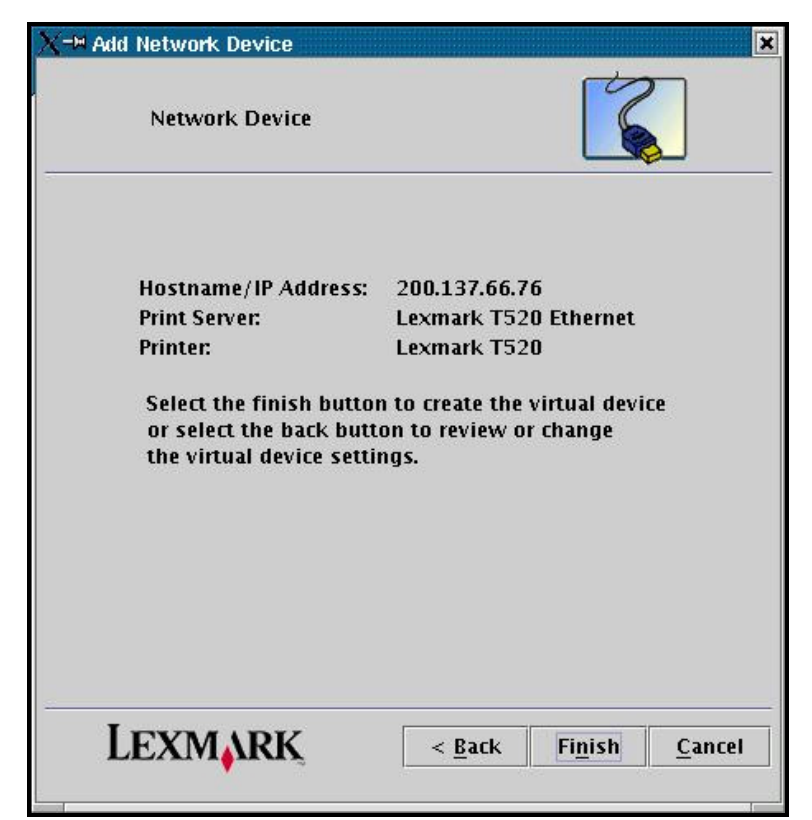

Figura 17

| X-M Add Printer Queue Wiza                                        | ard 🗶                                                                                                    |
|-------------------------------------------------------------------|----------------------------------------------------------------------------------------------------|
| Printer Queue Nam<br>Printer name<br>and must co<br>0-9, dash (-) | e impcluster<br>s may be no longer than 14 characters<br>nsist entirely of the characters A-Z, a-z,<br>and underscore (). |
| Printer Type                                                      | Lexmark T520 💌                                                                                                    |
| Different p<br>important t<br>the best po                         | rinters support different features, it is<br>to select the correct printer type to get<br>assible results.                |
| Description                                                       | Lexmark Print Drivers                                                                                                    |
| This is a fro<br>describe an<br>be used on                        | ee form STRING which can be used to<br>y information about the printer. It will<br>the job banner page also.              |
| Associated Device                                                 | : impcluster                                                                                                    |
| Lexmark                                                           | < <u>Back Next &gt; Cancel</u>                                                                                            |

Figura 18

A tela da Figura 18 mostra algumas informações da configuração, clique em "Next".

| X-M AC | dd Printer Queue Wizard<br>Printer Language                                                                                                    | × |
|--------|----------------------------------------------------------------------------------------------------|---|
|        | Printer Queue Name: impcluster<br>Printer Type: Lexmark T520<br>Description: Lexmark Print Drivers<br>Associated Device: impcluster             |   |
| P      | Printer Language<br>Automatic Printer Language Selection<br>Enhanced PCL (R) Emulation<br>PostScript (TM) Emulation<br>Send raw data to printer |   |
|        | PCL Properties PS Properties                                                                                                    |   |
|        | LEXMARK < <u>Back</u> <u>Next</u> > <u>Cancel</u>                                                                                               |   |

Figura 19

Clique em "PCL Properties" e a janela da figura 20 ira aparecer. Marque a opção "Disable Banner Page" e clique em "Ok". Faça o mesmo depois com a opção "PS Properties" (Figura 21).

|            | iciuster PCL Pro | perties              |            |
|------------|------------------|----------------------|------------|
| ont        | Page Layout      | Print and Hold Banne | r          |
|            | Setup            | Paper                | Quality    |
|            | )isable Banner I | age                  |            |
| B          | anner Program    |                      |            |
|            | 🗹 Default B      | anner                |            |
|            | Banner File      |                      | Browse     |
| 07         | r                |                      |            |
| Pape       |                  |                      |            |
| Pape<br>Pa | aper Size        | Paper Source         | Paper Type |

Figura 20

| <b>X-™</b> impo | luster PS:            | Properties         |                 |       |            | ×              |
|-----------------|-----------------------|--------------------|-----------------|-------|------------|----------------|
| Setup           | Paper                 | Quality            | Print and Hold  | Banne | r          |                |
| 🗹 Di            | sable Bai             | nner Page          |                 |       |            |                |
|                 | Banner F              | Program —          |                 |       |            |                |
|                 |                       | 🗹 Defai            | ult Banner      |       |            |                |
| -               | Banni                 | er File            |                 |       | Browse     |                |
| Paper           |                       |                    |                 |       |            |                |
| Pap             | oer Size              | -1                 | Paper Source    |       | Paper Type |                |
| Par             | er Size P<br>ompt For | olicy<br>Paper Typ | e On Operator P | anel  | *          | ung •          |
|                 |                       |                    |                 |       | <u>о</u> к | <u>C</u> ancel |

Figura 21

Configuração Finalizada e Impressora Instalada.

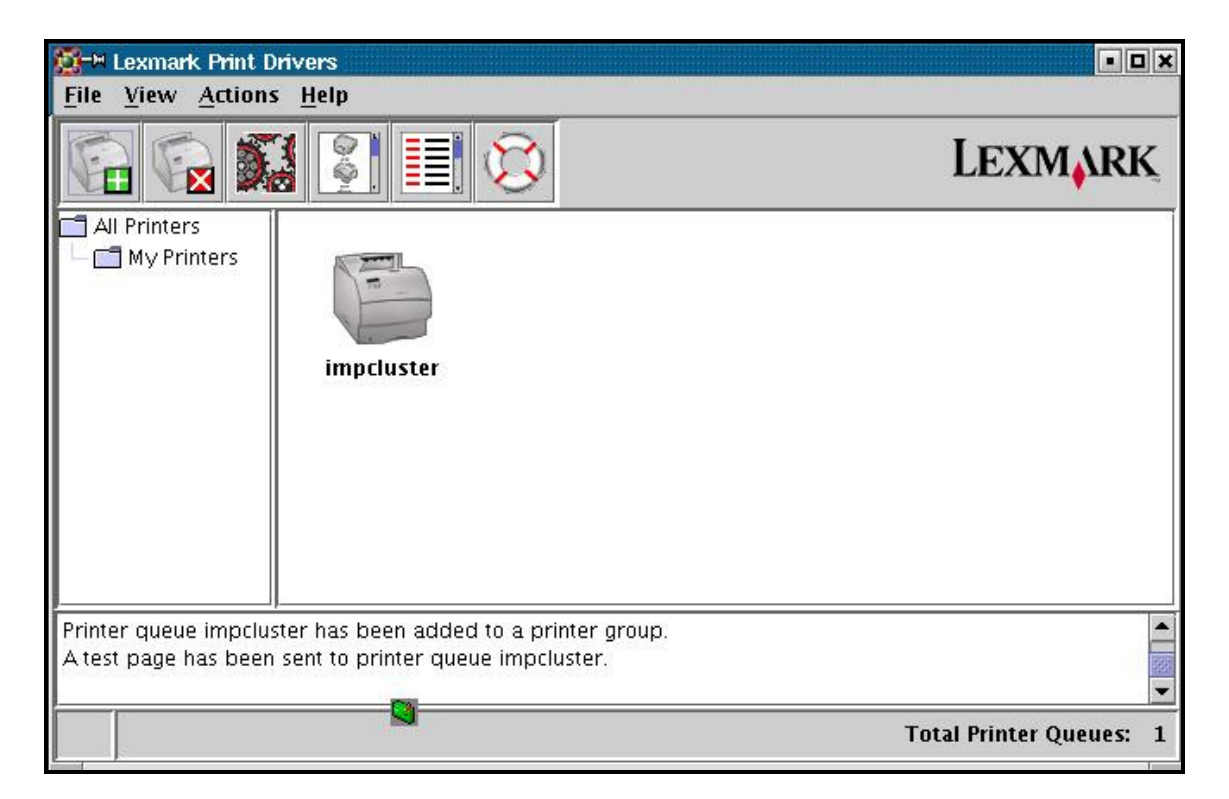